#### Алгоритм форматирования документа (некоторые шаги алгоритма можно менять местами)

- I. Открыть Word. Дать имя документу: Реферат по информатике.
- II. Вставить все файлы, из которых состоит Ваш реферат:
  - 1. Вставка Объект Текст из файла.
  - 2. Поочередно вставьте все части вашего реферата.
  - <u>Не забудьте</u>, что новая часть должна начинаться с новой станицы Ctrl / Enter
- III. Установить параметры страницы:
  - 1. 2 раза ЛКМ по нерабочей области линейки
  - 2. Вкладка Поля: левое 3 см, верхнее и нижнее 1,5 см, правое 1,5 см.
  - 3. Вкладка Источник бумаги Расстояние до нижнего колонтитула 0,8 см.
- IV. Вставим нумерацию страниц:
  - 1. Вставка Номер страницы Внизу страницы Простой №2
  - 2. Проверьте, что расстояние от нижнего края листа 0,8 см, если нет:
    - Вам доступна панель Работа с колонтитулами Конструктор, группа кнопок Положение, задайте там расстояние 0,8 см.
    - Задайте (галочкой) особый колонтитул для первой странице, т.к. вам не нужна нумерация на первой странице.
- V. <u>Выделим весь текст: 3 раза ЛКМ по полосе выделения</u>

# ФОРМАТИРУЕМ ШРИФТ

- VI. На вкладке Главная группа кнопок Шрифт раскроем
  - 1. На вкладке Шрифт: Шрифт TimesNewRoman, начертание обычное, размер 14 пт., Цвет шрифта черный, Видоизменения скинуть все галочки
  - 2. На вкладке Дополнительно или Интервал: Масштаб 100 %, Интервал Обычный. ФОРМАТИРУЕМ АБЗАЦ
- VII. На вкладке Главная группа кнопок Абзац раскроем
  - 1. На вкладке Отступы и интервалы: Выравнивание по ширине, Уровень Основной текст.

Отступ: слева и справа по 0 см., первая строка – 1,25 см. (если есть зеркальные отступы – убрать)

Интервал перед и после по 0 см., междустрочный интервал – 1,5 см.

## VIII. РЕДАКТИРУЕМ СИМВОЛЫ

- 1. Проверяем текст на наличие опечаток и грамматических ошибок.
- 2. Удаляем символы, которые портят форматирование:
  - В документе могут быть:

↓ - разрыв строки (принудительный переход на новую строку, в том же абзаце, строка растягивается по ширине с большими пробелами);

 - мягкий перенос (при сканировании страниц, так отражаются переносы в словах, если они были в тексте)

#### много подряд пробелов

## КОНЕЧНО ЖЕ, НЕ В РУЧНУЮ избавляемся от символов

- Встаем в начало документа (Ctrl / Home)
- На ленте Главная группа Редактирования кнопка Заменить
- Встать в строку Найти раскрываем кнопку БОЛЬШЕ>> Специальный
- И выделяем ту строку, которая соответствует поиску нашего символа (например: разрыв строки, это непечатаемый символ Ц)
- В строке *Заменить* прописываем, на что меняем (например, на пробел или на Enter, это в специальных символах знак абзаца)

- Можно 2 пробела (в строке найти) заменить на 1 пробел (в строке заменить); пробелы набираются с клавиатуры.
- IX. Создадим титульный лист. Встаем в начало документа. Делаем разрыв страницы: заполняем титульный лист.
- Х. Весь текст <u>титульного листа</u> по центру, кроме информации: кто выполнил работу, и кто проверил (этот текст по ширине и перенесен маркером красной строки и левого отступа вправо приблизительно на 9 – 10 см). После г. Новокузнецк – разрыв страницы.

### ФОРМИРУЕМ СОДЕРЖАНИЕ

XI. На новой странице формируем содержание, для этого необходимо каждый заголовок оформляем стилями - Заголовок 1, Заголовок 2 ..... ЖЕЛАТЕЛЬНО, итобы, с. заголовсках, на было датоматической имарации. И после

ЖЕЛАТЕЛЬНО чтобы в заголовках не было автоматической нумерации. И после заголовков по 1 пустой строке.

- 1. Выделить заголовок 1 уровня.
- 2. Раскрыть на вкладке Главная, в группе Стиль выбрать ЛКМ стиль Заголовок 1
- 3. Изменить его: ПКМ по кнопке стиль Заголовок 1 изменить:
- 4. Форматируем стиль (используя кнопку Формат Шрифта и Абзаца
- 5. Выбираем Добавить в список экспресс-стилей, В новых документах, использующих этот шаблон
- XII. По аналогии оформляем Заголовки 2 и 3 ... стилей

XIII. Для оформления заголовков одного уровня использовать кнопку Формат по образцу:

- 1. Выделить отформатированный заголовок 1-го уровня
- 2. ЛКМ по кнопке Формат по образцу (вид мышки кисточка)
- 3. Применить к заголовку 1- го уровня.
- 4. Не убирая выделения снова выделить кнопку и провести по следующему заголовку 1-го уровня и т.д.

### ОФОРМЛЕНИЕ ЗАГОЛОВКОВ

- 1. Заголовки **1-го** уровня: [римская цифра → пробел → с большой буквы заголовок → без точки в конце], шрифт TimesNewRoman, размер 16 nm, жирный, черный; по центру, межстрочный интервал 1,5 nm, перед и после абзаца по 0 nm., красная строка 1,25 см
- 2. Заголовки **2-го** уровня: [римская цифра предыдущего раздела → точка → арабская цифра → пробел → с большой буквы заголовок → без точки в конце], шрифт *TimesNewRoman, размер 14 nm, жирный, черный; по ширине, межстрочный интервал 1,5 nm, перед и после абзаца по 0 nm., красная строка 1,25 см*
- 3. Заголовки **3-го** уровня: [римская цифра предыдущего раздела → точка → арабская цифра предыдущего уровня → точка → маленькая буква алфавита → скобка → пробел → с большой буквы заголовок → без точки в конце], шрифт *TimesNewRoman, размер 14 nm, жирный курсив, черный; по ширине, межстрочный интервал 1,5 nm, перед и после абзаца по 0 nm., красная строка 1,25 см*

#### СОБИРАЕМ ЗАГОЛОВКИ В СОДЕРЖАНИЕ

- XIV. Встаем на страницу где написан заголовок Содержание. Отступаем 2 строки. Автоматически собираем содержание
  - 1. Ссылки Оглавление Оглавление ... Формат: из шаблона ОК Оглавление автоматически собрались
  - 2. Выделить все содержание и применить форматирование необходимое по документу: TimesNewRoman, размер 14 пт., выравнивание по ширине, интервал перед и после по 0 см., междустрочный интервал 1,5 см